## Required: pi-top[4] & Device

## pi-top HARDWARE Connect to Further

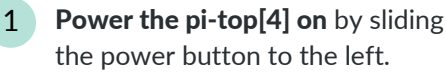

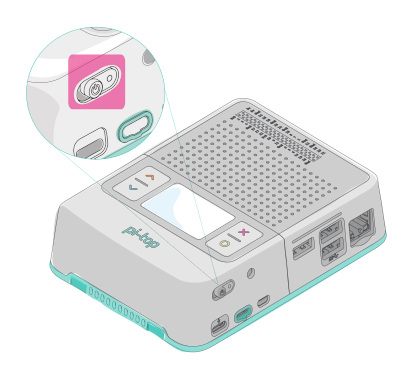

**2 Press the blue down arrow** on the pi-top, until you see the *IP address* for your pi-top.

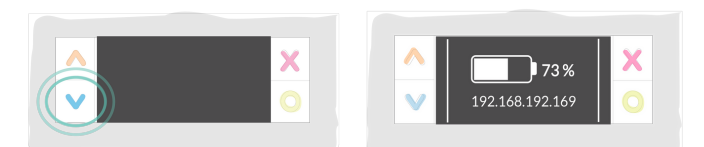

If you are using a cable or AP mode see <u>https://knowledgebase.pi-top.com/knowledge/connecting-</u> <u>with-your-pi-top4</u> to find your IP address. On a device (computer, laptop, iPad, phone, etc.) **open a tutorial or challenge** @ <u>https://further.pi-top.com/explore</u>

3

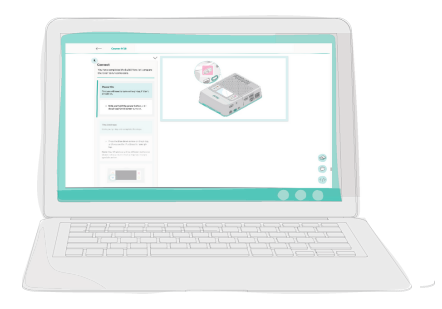

At the bottom right of the Further Window **find and click on the pi-top icon.** 

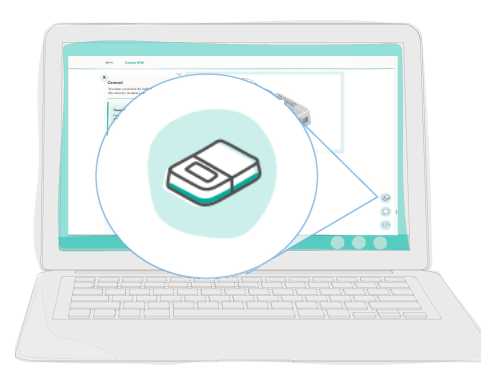

5 In the "Device IP Address" box, **type the IP** address number you shown on your pi-top. The periods must be entered as well.

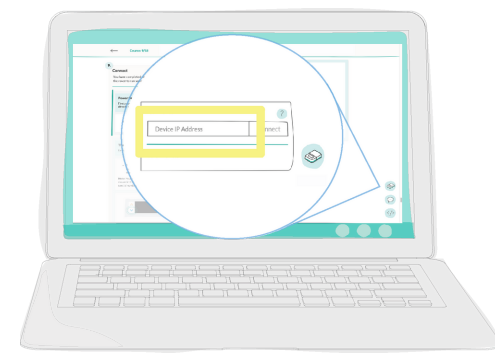

6 Click connect. The word "connect" should change to "disconnect" when the connection is successful.

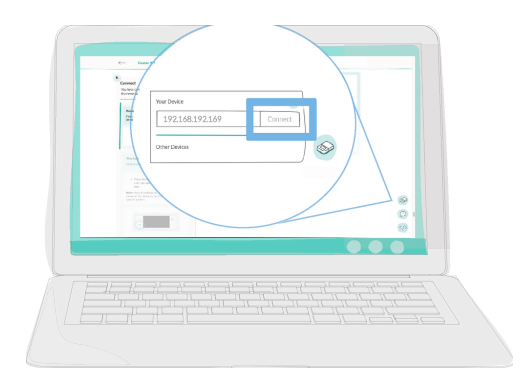